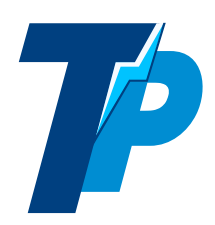

# **TECNIPASS : FOAD** ELECTRICTE, ELECTRONIQUE, ELECTROTECHNIQUE **Présentation de Tecnipass**

Page 1

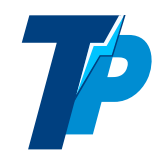

# Sommaire

| Inscription, connexion                              | Page 3 |
|-----------------------------------------------------|--------|
| Mon compte abonné                                   | Page 4 |
| Profil, tutorat, favoris, contributions et parcours | Page 5 |
| Les cours                                           | Page 6 |
| Les cours                                           | Page 7 |
| Les Conseils+                                       | Page 8 |
| Edition, création de cours                          | Page 9 |

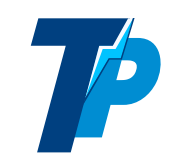

# 1- Accès abonnés :

| 1.1 Inscription individuelle :                                           |     | Formateur ou Stagiare<br>Inscription individuelle, étape 1 sur 2 : |
|--------------------------------------------------------------------------|-----|--------------------------------------------------------------------|
| L'inscription se déroule en 2 étapes                                     | ;   | Choisissez votre Pseudo public                                     |
| Nos cours en :                                                           | v   | Votre adresse mél (@)<br>Votre adresse mél restera confidentielle  |
| Espace abonné Connexion • Inscription (Solo)                             |     | Je ne suis pas un robot reCAPTCHA<br>Confidentalité - Conditions   |
|                                                                          | In  | 3 jours offerts !                                                  |
| Là choisissez un pseudo public et<br>indiquez votre adresse mél (courrie | el) |                                                                    |

Puis finalisez votre inscription avec le mél reçu (pensez à vérifier la boîte SPAM !

## **1.2 Connexion individuelle :**

Tout simplement sur l'avatar ou sur 'Connexion'...

| Nos cours en :                 | Connexion : Stagiaire, Formateur |
|--------------------------------|----------------------------------|
| Espace abonné                  | Nestor                           |
| Connexion • Inscription (solo) |                                  |
| Connexion individuelle, solo   | Voir le passe                    |
|                                | Valider Oubliés ?                |
|                                | Pas encore abonné ?              |
|                                |                                  |

A la première connextion, vous arriverez sur la page 'mon compte qui vous proposera plusieurs formules d'abonnement

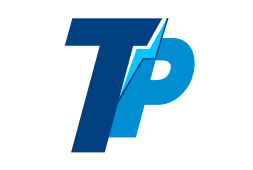

Tecnipass, premier organisme de formation technique en ligne

#### 1.3 Mon compte, après connexion :

A la première connexion, vous arriverez sur la page 'mon compte qui vous proposera plusieurs formules d'abonnement :

| 80               | Nos cours en :     | v (////////////////////////////////////                                                                         | In <u> </u>                                                                                 | Cherche cours |                       |
|------------------|--------------------|----------------------------------------------------------------------------------------------------|---------------------------------------------------------------------------------------------|---------------|-----------------------|
| Gérer I          | non Compte         | Mon parcours pédagogique                                                                                        | Formation pratique, évaluation                                                              | 1             | Espace Collectif      |
| Bienvenue Nestor |                    |                                                                                                    |                                                                                             |               | Créer (compte client) |
|                  | Profil             | Mon Compte                                                                                                    | Tutorat                                                                                     | Contributions |                       |
|                  | e de la compañía 🤛 | Gére                                                                                                    | r mon accès                                                                                 |               |                       |
|                  |                    |                                                                                                    |                                                                                             |               |                       |
|                  |                    | Nestor TOTOR (Nestor), vou<br>Nous sommes le 22 / 02 / 2018, mon                                                | s êtes inscrit depuis le : 29 / 01 / 2018<br>abonnement est valable jusqu'au 22 / 02 / 2018 |               |                       |
|                  |                    | J'aime le gratuit et mon bloqueur de put     Jours offerts !                                                    | olicité est désactivé 🐓                                                                     |               |                       |
|                  |                    | • Je préfère m'abonner :<br>Tout abonnement ou renouvellem<br>Que je choisirai librement après mon règlement, d | ent m'offre un parcours !<br>ont la facture sera disponible ici même.                       |               |                       |
|                  |                    | Bon à savoir : vos futurs renouv                                                                                | rellements avec nos offres fidélité :                                                       |               |                       |
|                  |                    | <ul> <li>48,00 € TTC pour 12 mois après s</li> <li>30,00 € TTC pour 12 mois après s</li> </ul>                  | eulement 6 mois de souscription,<br><b>ès 12 mois d'abonnement</b>                          |               |                       |
|                  |                    | Je souhaite prolonger mon abc     Accès 12 mois                                                                 | 02 / 2019 pour so,σο ε нτ : 60,00 € TTC                                                     |               |                       |
|                  |                    | Je souhaite prolonger mon a     Accès 6 mois                                                                    | / 08 / 2018 pour 25,00 € HT : 48,00 € TTC                                                   |               |                       |
|                  |                    | Je préfère un es     O4     Accès 2 mois                                                                        | / 2018 pour 25,00 € HT : 30,00 € TTC                                                        |               |                       |

Cette page permet aussi de préciser vos attentes, puis donner votre avis sur la formation :

| Il me suf<br>Pseudo :                           | fit de transmettre                                                                                                    | e :                                                                                                    | istant ou ajoute                                                             | ant le stage lié :                                                          | iu compte client.       |         |  |
|-------------------------------------------------|----------------------------------------------------------------------------------------------------|----------------------------------------------------------------------------------------------------|------------------------------------------------------------------------------|-----------------------------------------------------------------------------|-------------------------|---------|--|
| Code :                                          | T05a6155ct52141                                                                                                    |                                                                                                    |                                                                              |                                                                             |                         |         |  |
| NB : 11 suffira                                 | e de vous deconnecte.                                                                                                    | v et reconnecter                                                                                                    | oour la prise en                                                             | compte d'une                                                                | validation extern       | e.      |  |
|                                                 | Attest                                                                                                    | tation pour to                                                                                                    | Attes                                                                        | suivis, des c                                                               | ates et des d           | urées : |  |
| Mes at                                          | tentes pour o                                                                                                    | cette form                                                                                                    | ation :                                                                      |                                                                             |                         |         |  |
| Rent     Me s     Exer     Com                  | forcer mes conna<br>sentir plus efficac<br>rcer en sécurité v<br>ipléter mon CV, a                                                                                      | aissances pers<br>ce professionn<br>ris à vis du ris<br>augmenter mo                                                             | onnelles : N<br>ellement : (<br>que électriqu<br>n employab                  | leutre<br>Neutre<br>JE : Neutre<br>ilité : Neutre                           | •                       |         |  |
| • Reni<br>• Me s<br>• Exer<br>• Com<br>• J'al • | forcer mes conna<br>sentir plus efficac<br>rcer en sécurité v<br>ipléter mon CV, a<br>été inscrit à cette<br>is pouvez préciser i<br>ticulière, une remi                | aissances pers<br>ce professionn<br>ris à vis du ris<br>augmenter mo<br>e formation, je<br>formation, je<br>une attente<br>arque | onnelles : N<br>ellement : (t<br>que électriq<br>n employab<br>e ne suls pas | ieutre<br>ieutre<br>JR : (Neutre<br>ilité : (Neutre<br>; demandeur          | v<br>v<br>v<br>: Neutre | •       |  |
| • Rent<br>• Me s<br>• Exer<br>• Com<br>• J'al • | forcer mes conna<br>sentir plus efficac<br>ccer en sécurité v<br>pléter mon CV, a<br>été inscrit à cette<br>a pouvez préciser n<br>ticulière, une rem<br>Ne pas répondr | essances pers<br>re professionn<br>vis à vis du ris<br>augmenter mo<br>e formation, ju<br>une attente<br>arque                   | onnelles : N<br>ellement : (<br>que électriq<br>n employab<br>e ne suis pas  | eutre<br>leutre<br>Jé : <u>Neutre</u><br>ilité : <u>Neutre</u><br>demandeur | v<br>v<br>v<br>: Neutre | •       |  |

Ainsi que l'accès aux factures, attestation et certificat en fin de parcours

Ou de créer un compte client :

| Données personnelles                                                                                                    |  |
|----------------------------------------------------------------------------------------------------|--|
| Changer votre mot de passe                                                                                                    |  |
| Pour corriger les données d'dessous, merci de nous contacter       Nestor     •       TOTOR     •       (deglitecnipass.com)     •       Chez mol fu sais     •       25000     •       Ruouen     •       FRANCIA |  |
| Suspendre mon profil                                                                                                    |  |
| Commander et gérer des accès (et créer mon compte client)                                                                                                    |  |
| Je profite des tarifs dégressifs pour gérer des accès<br>E-Learning<br>supplémentaires (devis gratuit)                                                                                                    |  |
| Composer ma formation pratique en           Stage pratique           (devis gratul)                                                                                                    |  |
|                                                                                                    |  |

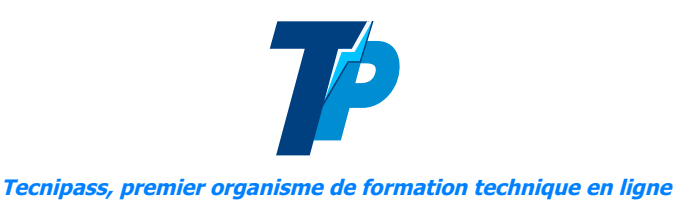

#### 1.4 Profil, tutorat, contributions

La page profil vous permet de personnaliser votre page si vous souhaiter qu'une photo apparaisse en avatar une fois en ligne, si vous voulez remplir votre présentation et la rendre publique...

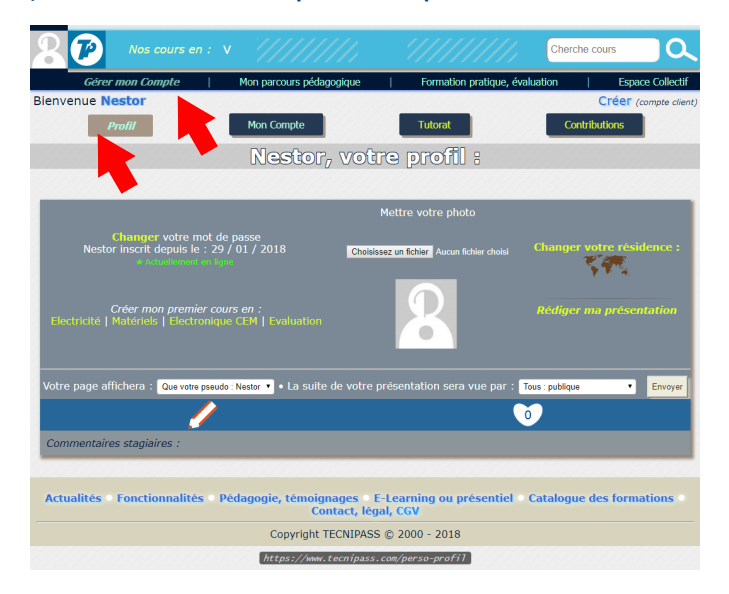

#### 1.5 Le parcours ;

Le parcours n'est pas imposé mais fortement recommandé pour bénéficier des évaluations et d'un certificat en fin de formation.

Son choix et son utilisation est suffisamment explicite et ergonomique pour ne pas être plus abordé ici

|                  | Nos cours en :                                                                            |                              |                                                         |                                               |                                                 | Cherche cours                                                    | <u> </u>              |
|------------------|-------------------------------------------------------------------------------------------|------------------------------|---------------------------------------------------------|-----------------------------------------------|-------------------------------------------------|------------------------------------------------------------------|-----------------------|
| Gérer m          | non Compte                                                                                |                              | Mon parcours pédagogique                                | e                                             | Formation pratique, évalua                      | ation                                                            | Espace Collectif      |
| Bienvenue Nestor |                                                                                           |                              |                                                         |                                               |                                                 |                                                                  | Créer (compte client, |
| *****            | <b>Composer</b>                                                                           |                              | Prérequis                                               |                                               | Parcours                                        | <b>Evaluer</b>                                                   |                       |
|                  |                                                                                           |                              | Composer so                                             | on parcours pé                                | dagogique                                       |                                                                  |                       |
|                  |                                                                                           |                              |                                                         |                                               |                                                 |                                                                  |                       |
|                  |                                                                                           |                              |                                                         |                                               |                                                 |                                                                  |                       |
|                  |                                                                                           |                              | 1/2 Sél                                                 | ectionnez votre p                             | rofil :                                         |                                                                  |                       |
|                  |                                                                                           |                              |                                                         |                                               |                                                 |                                                                  |                       |
|                  |                                                                                           |                              | Commercial                                              | Technicien                                    | Concepteur                                      |                                                                  |                       |
|                  |                                                                                           |                              | Administratif                                           | Maintenance                                   | Etudes                                          |                                                                  |                       |
|                  |                                                                                           |                              | Le profil tec                                           | hnique adapte le niveau des éva               | luations                                        |                                                                  |                       |
|                  |                                                                                           |                              | <b>2/</b> 2 <b>Pu</b>                                   | is choisissez un s                            | age :                                           |                                                                  |                       |
|                  | Choisir INITEL                                                                            | EC                           | Choisir INDUSE                                          | ELEC Choisir                                  | INDUSTRONIC                                     | Choisir CEMINIT                                                  |                       |
|                  | S'initier à l'électricité afin<br>capable d'effecture des dép<br>et montages cimples en c | d'être<br>annages<br>ácuritá | Formation en électricité inc<br>électrotechnique. Triph | lustrielle, Format<br>nasé, électro<br>alimon | ion en maintenance<br>nique. Composants,        | CEM (compatibilité<br>électromagnétique) Formation               |                       |
|                  | et montages simples en s                                                                  | ecunte                       | transformateurs, sché                                   | mas                                           | variateurs                                      | maintenance, câbleurs                                            |                       |
|                  | + Voir les objectifs, prérequis<br>mis en ocuvre, durée                                   | , moyen<br>+                 | + Voir les objectifs, prérequi<br>mis en oeuvre, durée  | s, moyen<br>. + Voir les o<br>mis e           | bjectifs, prérequis, moyen<br>1 oeuvre, durée + | + Voir les objectifs, prérequis, moyen<br>mis en oeuvre, durée + |                       |

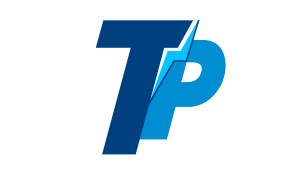

## 2- Contenus pédagogiques et leur environnement : 2.1 L'environnement

L'accessibilité d'un contenu pédagogique est primordiale dans le cadre d'une formation par Internet. L'intégration d'un environnement commun est pour nous un moyen d'atteindre cet objectif.

Les copies d'écran qui vont suivre vous permettront de découvrir l'ergonomie de notre plate-forme ainsi que l'environnement de nos modules pédagogiques.

L'accès aux cours se fait directement par le parcours ou via le menu bleu en haut.

Le sommaire permet de naviguer dans la pagination d'un cours

|                  | Matériels  | v                           | Machines                                            | v                  | Moteur asynchrone                  | V Cherche cours | <u> </u>              |
|------------------|------------|-----------------------------|-----------------------------------------------------|--------------------|------------------------------------|-----------------|-----------------------|
| Gérer            | mon Compte |                             | Mon parcours pédagogique                            | 1                  | Formation pratique, évaluation     | l.              | Espace Collectif      |
| Bienvenue Nestor |            |                             |                                                     |                    |                                    |                 | Créer (compte client) |
|                  |            |                             | Couplages et a                                      | ontrôle            | s du moteur                        |                 |                       |
|                  |            |                             | Page 4 : Couplages du                               | i moteur asynchron | triphasé 🗸 🗸                       |                 |                       |
|                  |            |                             | Couplages du mote                                   | eur asyn           | chrone triphasé                    |                 |                       |
|                  |            | Constitutifs du m<br>Avec u | oteur à courant alternati<br>in modèle asynchrone : | f: P               | laque à bornes des moteurs triphas | és              |                       |

La flèche rouge souligne les écran à étapes : ici 3 étapes à cliquer.

Le texte précise que l'animation n'est pas jouée en boucle mais redémarrera à votre initiative en cliquant ou tapotant (tablette) directement sur l'image !

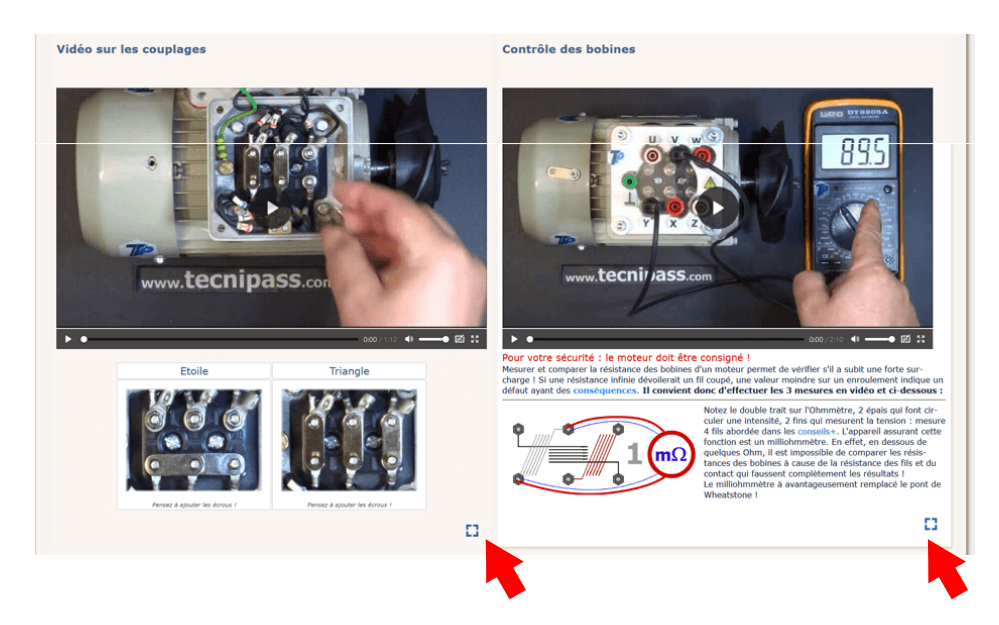

Les carrés en bas d'écrans permettent de zoomer

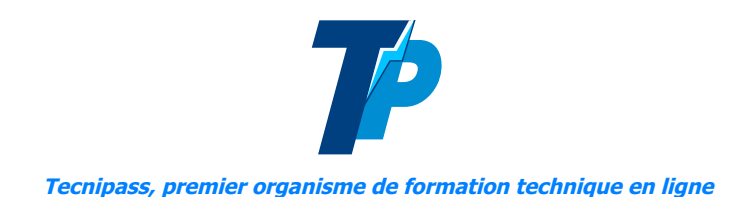

#### 2.2 Zones sensibles :

Toujours se positionner sur les zones en bleu clair et gras (en vert fluo et gras sur fond sombre) pour déclencher une animation ou afficher une zone complémentaire :

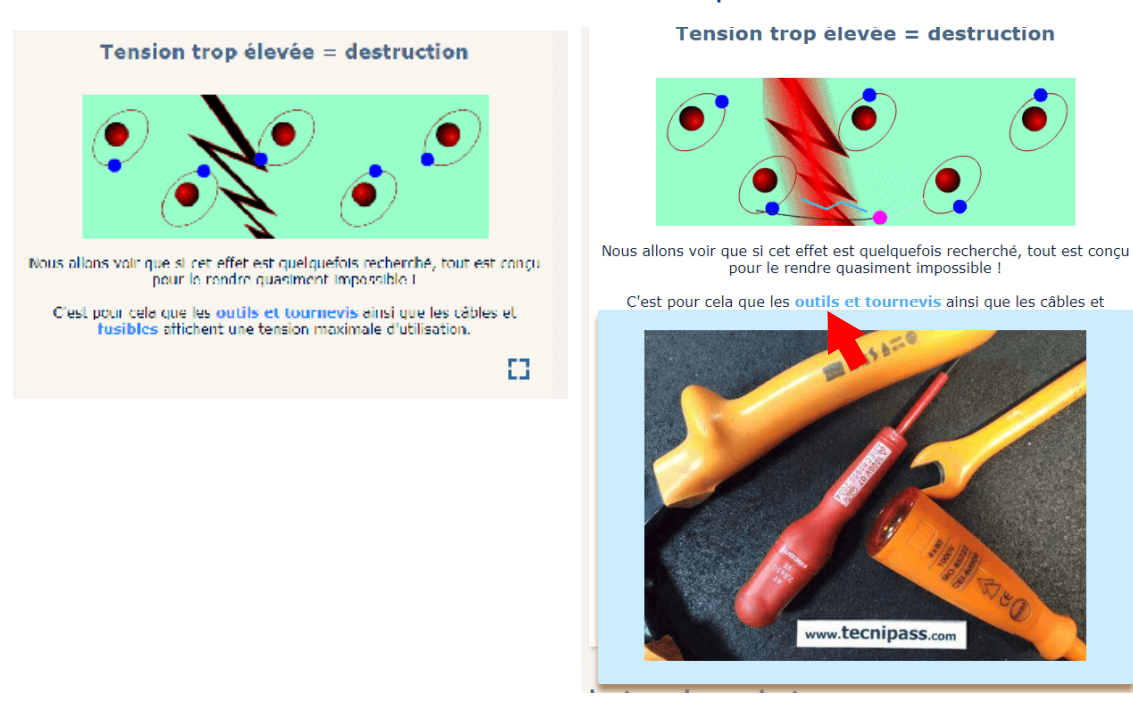

## 2.3 Boutons de fin de page :

- 1: Edition (modifications dans la zone mon compte/contributions)
- 2 : Tutorat (public ou privé)
- 3 : Mettre en favoris (zone mon compte/contributions)
- 4 : Afficher / masquer la question quiz !
- 5 : Ecrire un commentaire
- 6, 7 et 8 : Réseaux sociax : partager sur facebook, Google+ et twitter
- 9 : incrémente un 'like' pour signifier que l'on a apprécié le cours

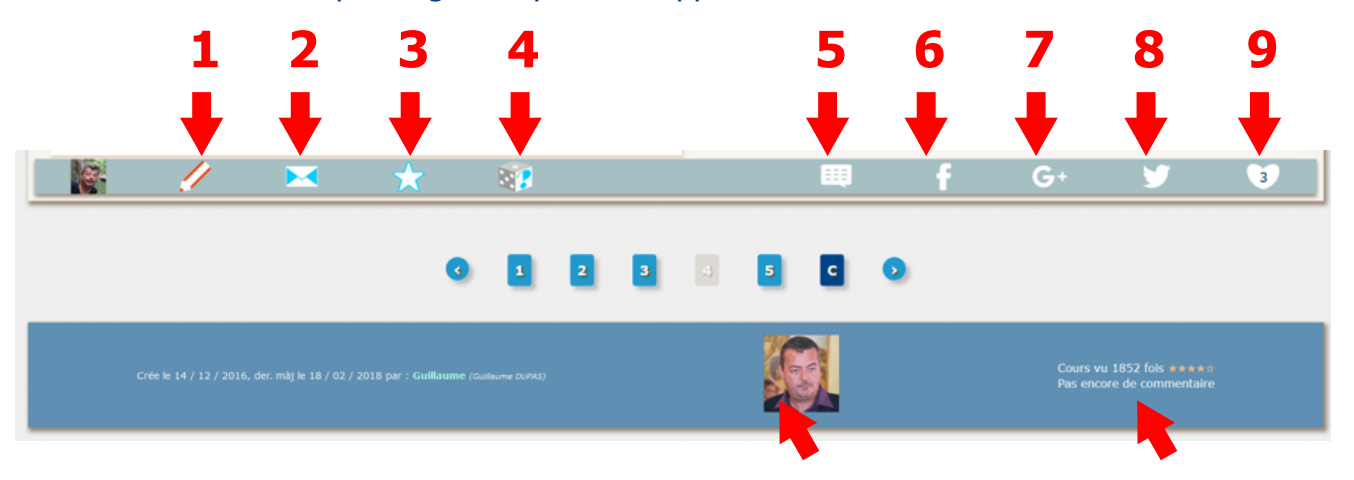

2.4 : La navigation paginée, voir les commentaire, le profil du formateur auteur du cours

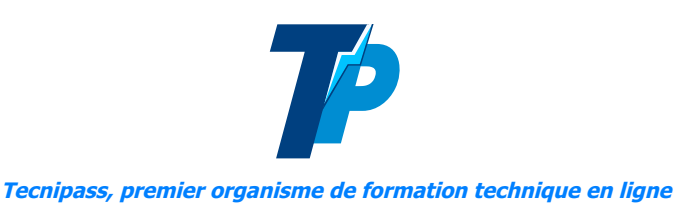

#### 2.5 Conseils + et connexes :

Uniquement disponibles pour les abonnés, ces boutons permettent d'afficher / masquer les Conseils+ : compléments de cours D'accéder aux cours connexes et lien externes suggérés par l'auteur :

| Prérequis, Conseils+ et cours Con                                                     | nexes             |
|---------------------------------------------------------------------------------------|-------------------|
| Page 4 : Prérequis, Conseils+ et cours Connexes •                                     |                   |
| Conseils+, compléments, prérequis :                                                   |                   |
| Vitesse du courant Atomes électrons                                                   | (sous) Multiples  |
| Cours connexes recommandés par l'auteur :                                             |                   |
| Tension Intensité R Alternatif Origine                                                | Multimètres       |
| Liens externes recommandés par l'auteur :                                             |                   |
| https://fr.wikipedia.org/wiki/Effet_photo%C3%A9lectrique                              |                   |
| https://upload.wikimedia.org/wikipedia/commons/9/91/Tableau_p%C3%A9riodique_des_%C3%A | 9l%C3%A9ments.svg |
| https://fr.wikipedia.org/wiki/Vitesse_de_1%27%C3%A9lectricit%C3%A9                    |                   |
| https://fr.wikipedia.org/wiki/Courant_%C3%A9lectrique#Intensit.C3.A9_du_cou           | rant              |
| Code à copier : Cx58es4ic88195b pour annexer ce cours ailleu                          | rs                |
| <ul> <li>1</li> <li>2</li> <li>3</li> </ul>                                           |                   |
|                                                                                       |                   |

#### 2.6 : Vue d'une page de cours complète :

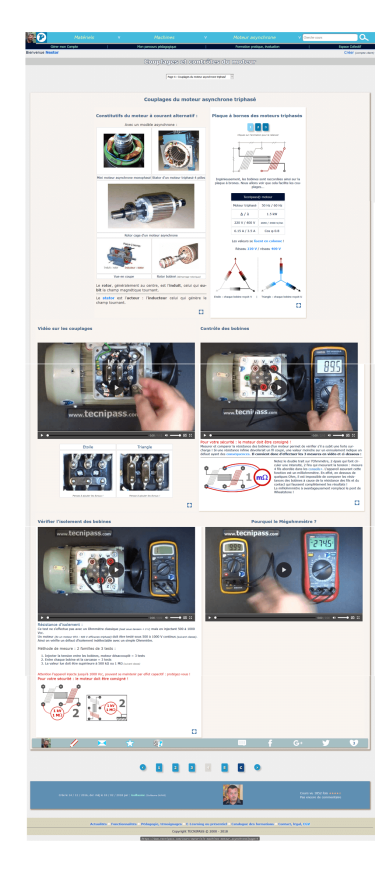

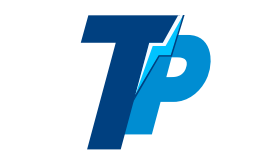

# 3-Mode édition :

Vos modifications (à moins d'avoir obtenu le statut formateur) seront sauvegardé dans : Mon compte / Profil ; milieu de page :

|                | Nos cours en : |                 |                     |                                | Cherche cours | <u> </u>              |
|----------------|----------------|-----------------|---------------------|--------------------------------|---------------|-----------------------|
| Gé             | rer mon Compte | Mon parcours p  | édagogique          | Formation pratique, évaluation |               | Espace Collectif      |
| Bienvenue Nest | or 💦           |                 |                     |                                |               | Créer (compte client, |
|                | Profil         | Mon Compte      | Conseils            | Entraide                       |               | Membres               |
|                |                | Après le profil | En milieu de page : |                                |               |                       |
|                |                | Meso            | ontributions et c   | ours favoris                   |               |                       |
| F              | avoris         | Nouveau cours   | En attente          | Cours publics                  | C             | ours privés           |
|                |                |                 |                     |                                |               |                       |

Tout abonné peut modifier des cours, en créer, ajouter des favoris et les annoter...

Aperçu du mode édition, sachez qu'il n'y a aucun risque à le tester :-)!

## Enjoy!

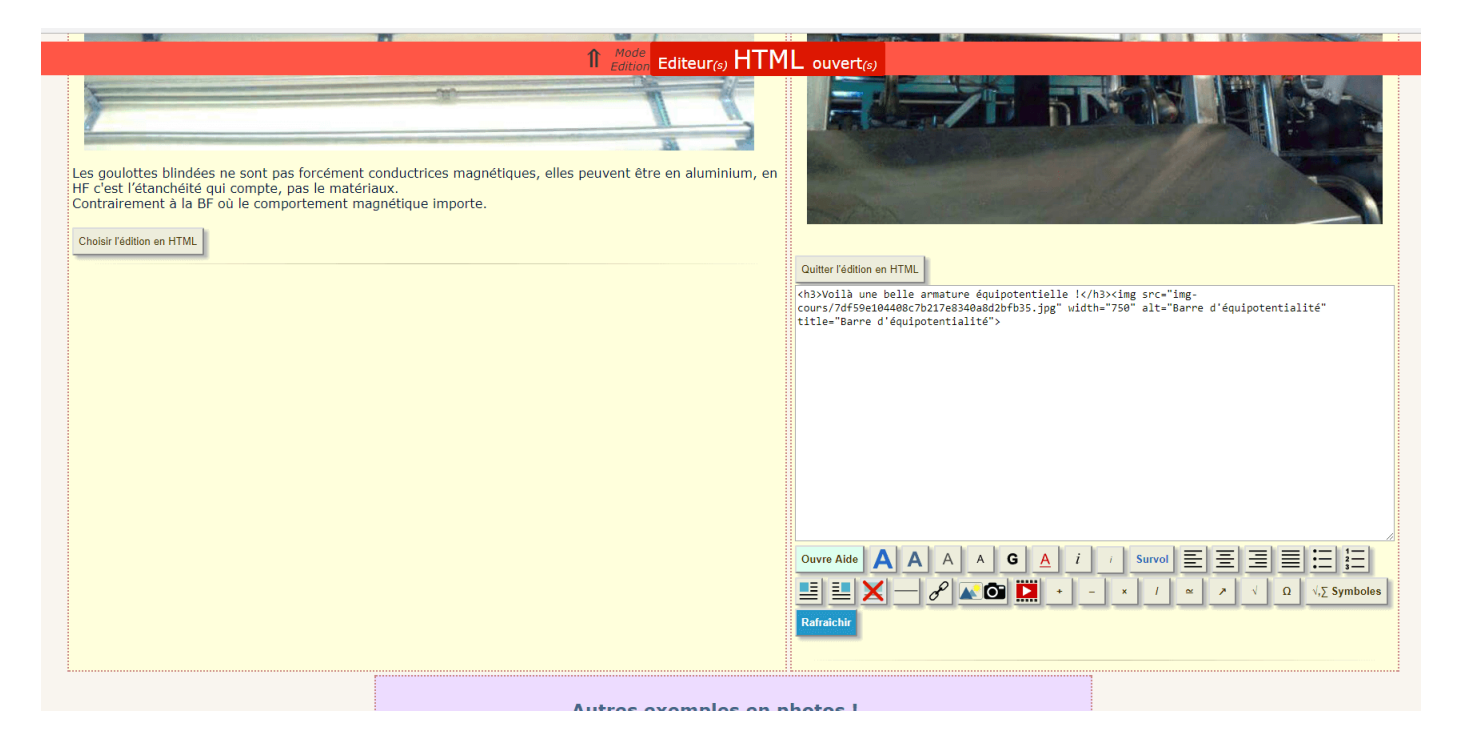